## 1.着信用番号の確認

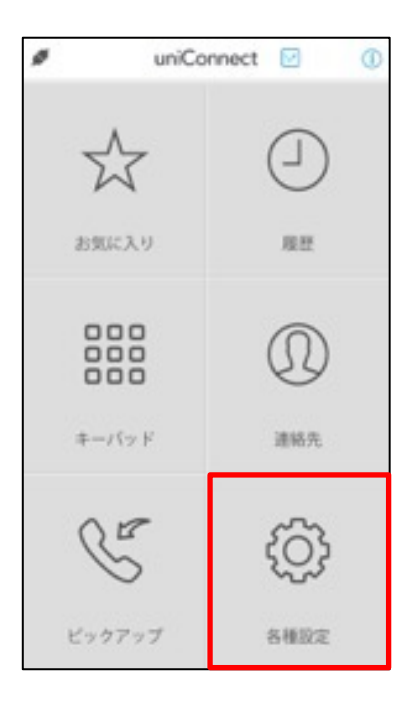

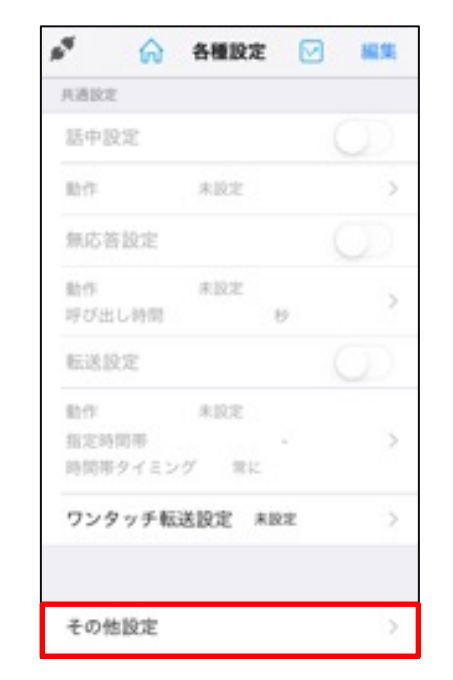

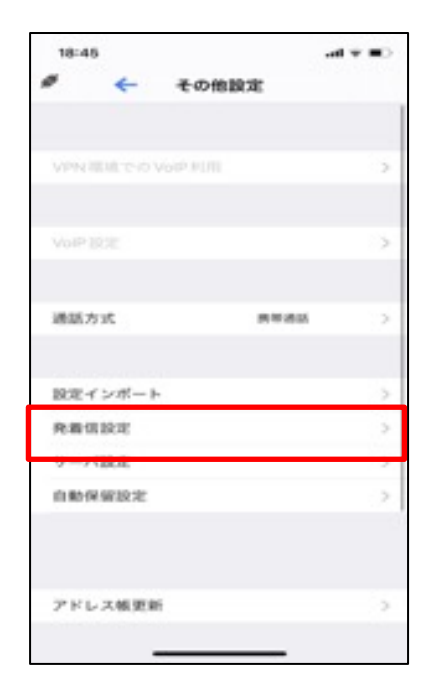

| r ← 90          | 新聞設定        |   |
|-----------------|-------------|---|
| RORA            |             |   |
| 発信方法            | CB          | 2 |
| ビックアップ方法        | CF          | 2 |
| 発信時のオプション       |             | > |
| 81008           |             |   |
| 着信方法            |             | 2 |
| レステム特徴          |             |   |
| 用信用             | 05088808066 |   |
| 新り返し            | 05088808067 |   |
| 849747          | 05088808070 |   |
| 着信用 (メイン)       | 05088808068 |   |
| <b>厳</b> 信用(サラ) | 05088808069 | - |
| _               |             |   |

この番号を記録してください

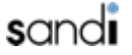

## 2. 「ショートカットアプリ」の設定 ①

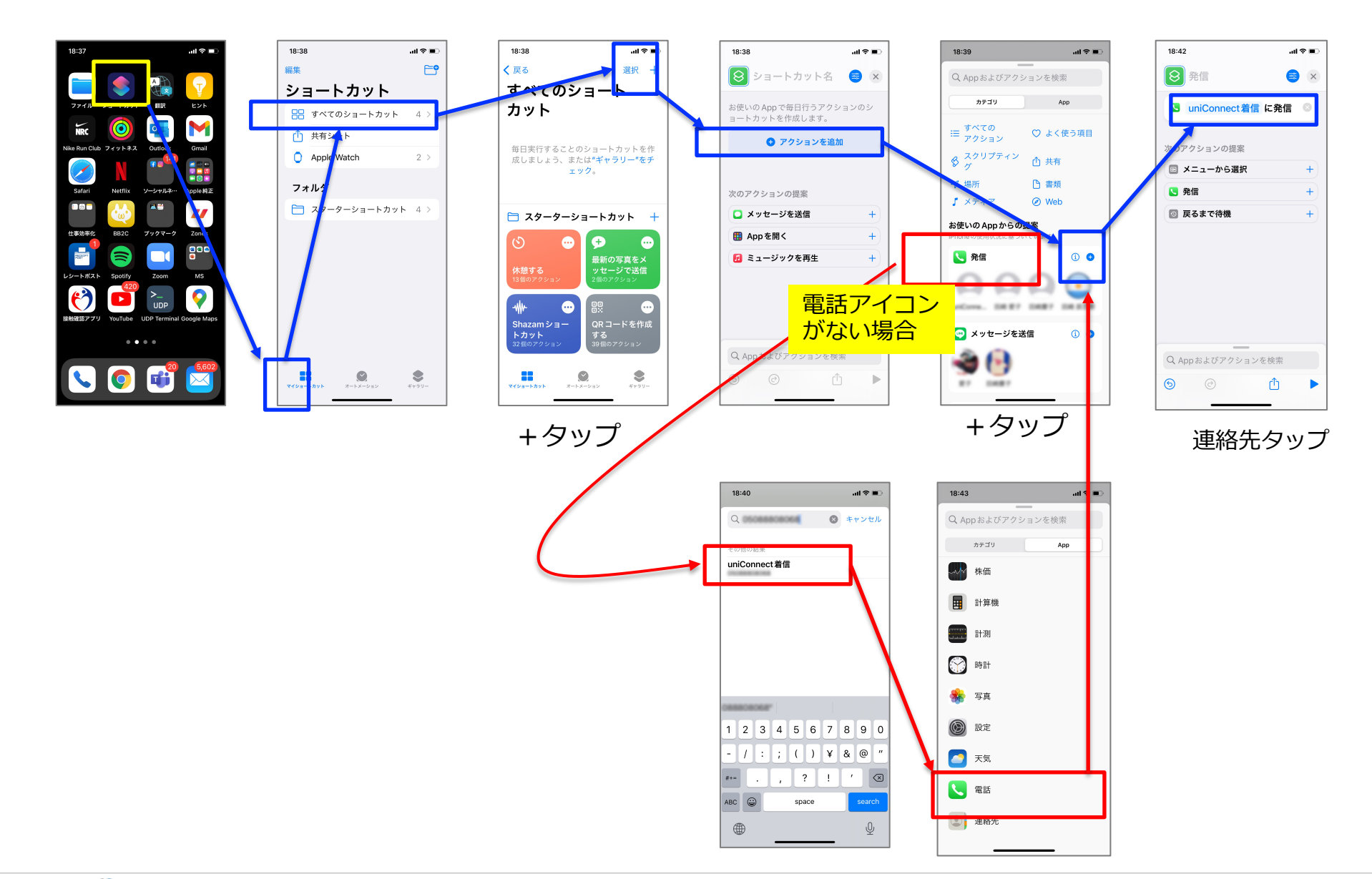

2. 「ショートカットアプリ」の設定 ②

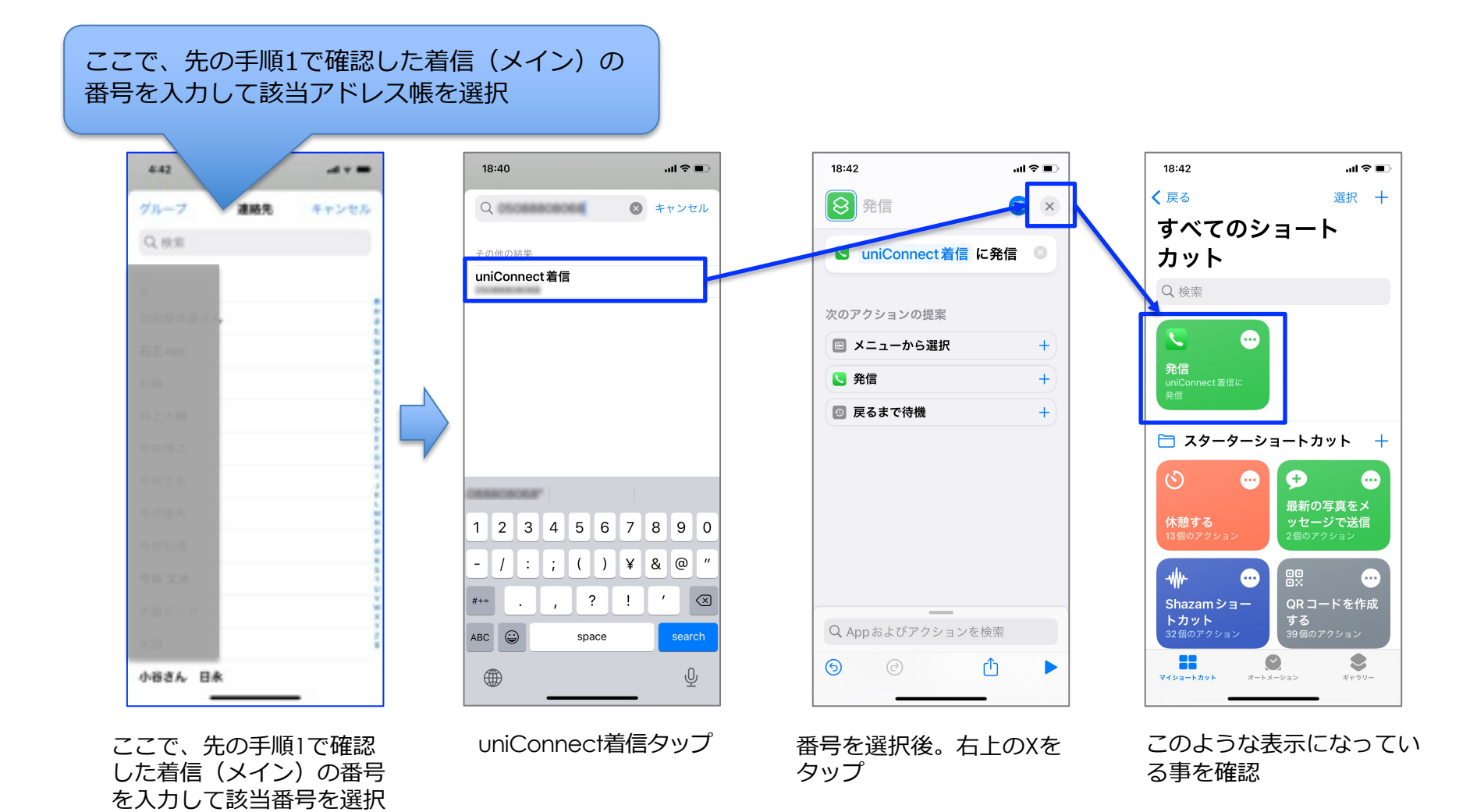